## Manage the Time Clock Step 3 - Close Pay Periods

Last Modified on 09/14/2022 4:11 pm EDT

After all hours within a pay period have been approved, the pay period should be closed. The process of closing the pay period marks all hours as being paid with a Paid Date.

- 1. Go to the **Staff** (menu) > **Time Clock** > **Close Pay Period**. *Tip: There is also a* **Close Pay** Period *button on the* Approve/Unapprove Time *page*.
- 2. Select the Pay Period.
  - If you'd like the report to display any unpaid time entries prior to the selected pay period, select **Yes** in the *Find unpaid time entries dated prior to this pay period*?ield.
- 3. Click Preview Staff Entries to Close.
  - A pop-up warning message opens if there are hours within the pay period that haven't been approved. If this alert pops up, click the **View Not Approved Time** link within the pop-up to view and approve the time.

| Pay Period - Not Approved Time                                   |
|------------------------------------------------------------------|
| Warning: There are not approved time records in this pay period. |
| View Not Approved Time                                           |
| Ok                                                               |

 If necessary, you can re-open a Pay Period by going to Staff > Staff Portal > Portal Settings Click the Re-Open Pay Periods button in the Time Clock Pay Periods section.

| Time Clock Pay Periods                       |           |           |        |                   |        |  |  |
|----------------------------------------------|-----------|-----------|--------|-------------------|--------|--|--|
| Filter by: Current                           |           |           |        |                   |        |  |  |
| Add Pay Period Re-Open Pay Period Delete All |           |           |        |                   |        |  |  |
| View 1 - 1 of 1 Ø Refresh                    |           |           |        |                   |        |  |  |
| Start Date                                   | End Date  | Pay Date  | Status | Close Pay Period? | Delete |  |  |
| 3/7/2021                                     | 3/13/2021 | 3/19/2021 | Closed |                   | 1      |  |  |

- 6. Select the Pay Date in the Re-Open Pay Period window.
- 7. Click **Re-Open Pay Period**. Click **OK** in the warning window.
- 8. Preview the hours listed by ensuring the **Process** checkboxes in the last column are checked.
  - When satisfied with the list, click Confirm Staff Entries to Close.
- 9. Change the Pay Date if necessary.
- 10. Click Close Pay Period. If prompted, click OK.

| Close Pay Period                                                                                                    |                    |                                                             |   |  |  |
|----------------------------------------------------------------------------------------------------|--------------------|-------------------------------------------------------------|---|--|--|
| ← RETURN                                                                                                    | RE-OPEN PAY PERIOD | ← EXPORT TO PAYROLL                                         | ] |  |  |
| Close Pay Period - Final Results Close Pay Period Click t Pay Period Successfully Closed. View <u>Time Report - Staff Detail</u> |                    | k the link to open the<br>e Report- Staff Detail<br>report. |   |  |  |

After you've closed the pay period, you can export it to payroll. See Export t**Express Payroll** or **Excel** (CSV File).

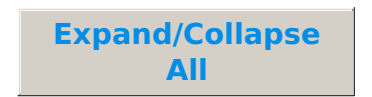

Sequently Asked Questions